#### Importing Items to a Flashcards Activity

There are multiple *Supplemental files* available in the *Canadian Citizenship Prep* unit. If needed, these files can be used to add entries to the *Glossary* or *Flashcards* activities of the course.

To add additional items to the *Flashcard* activities, complete the following steps.

1. On your course, select the Flashcard activity to which you want to add items.

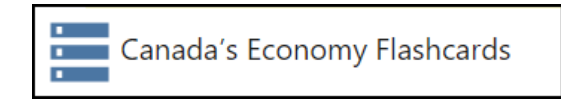

2. Click on its Actions menu and click on Import entries.

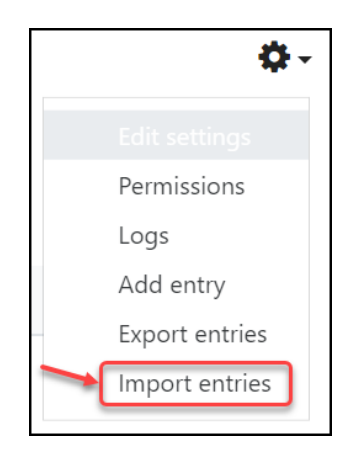

3. On the Upload entries from a file page, click on the Choose a file... button.

| Upload entries fr | om a fileø                                    |
|-------------------|-----------------------------------------------|
| CSV file          | Choose a file Maximum size for new files: 2MB |
|                   | You can drag and drop files here to add them. |
| Field delimiter   | , 🗢                                           |
| Field enclosure   |                                               |
| Encoding          | UTF-8 \$                                      |
|                   | Submit                                        |

4. In the File picker, click on Supplemental files.

| File picker                                                                                                    |                                 |            | × |
|----------------------------------------------------------------------------------------------------|---------------------------------|------------|---|
| <ul> <li>n Server files</li> <li>n Recent files</li> <li>&gt; Upload a file</li> <li>⇒ Unit Browser</li> <li>⇒ SCORM (Edulinc)</li> <li>⇒ SCORM<br/>(TELLON)</li> <li>Supplemental<br/>files</li> <li>&gt; URL downloader</li> <li>n Private files</li> <li>&gt; Wikimedia</li> </ul> | Search<br>• Root<br>Database ac | Glossaries |   |

- 5. Click on the *Database activities* folder.
- 6. Click on the Canadian Citizenship Flashcards folder.

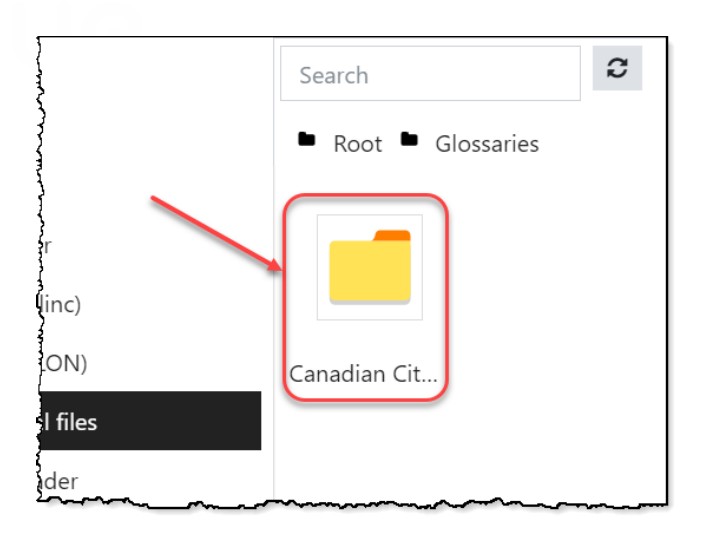

7. The available Flashcard folders from The Canadian Citizenship course appear as subfolders.

| Search      | 3                   |                 |                  |
|-------------|---------------------|-----------------|------------------|
| ■ Root ■    | Database activities | Canadian Citize | nship Flashcards |
|             |                     |                 |                  |
| 01-Applying | 02-Rights an        | 03-Who We       | 04-Canada's      |
|             |                     |                 |                  |
| 05-Canada's | 06-Modern<br>Canada | 07-Governm      | 08-Elections     |
|             |                     |                 |                  |

- 8. Click on a topic folder. For example, *Canada's Economy*.
- 9. Click on the CSV file that appears.

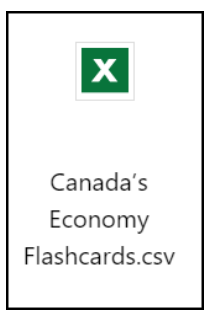

10. Click on the Select this file button on the pop-up.

| Select Ca<br>Flashcard | nada's Economy<br>s.cs                                                                                    | × |
|------------------------|----------------------------------------------------------------------------------------------------|---|
| Save as                |                                                                                                    |   |
| Canada's Econ          | omy Flashcards.csv                                                                                        |   |
| Author                 |                                                                                                    |   |
| Beverly Davis          |                                                                                                    |   |
| Choose licence (       | 9                                                                                                    |   |
| Licence not sp         | ecified 🗸                                                                                                 |   |
| Select this file       | Cancel                                                                                                    |   |
| ×                      | Last modified 3 August 2021, 3:23 PM<br>Created 6 August 2021, 8:16 PM<br>Size 2.3KB<br>Licence<br>Author |   |

11. The name of the selected file appears in the *File to import* section of the *Import entries from a file* page. Click on the *Submit* button.

| Upload entries from a file• |                                               |
|-----------------------------|-----------------------------------------------|
| CSV file                    | Choose a file Maximum size for new files: 2MB |
| $\rightarrow$               | Canada's Economy Flashcards.csv               |
| Field delimiter             | , 🗢                                           |
| Field enclosure             |                                               |
| Encoding                    | UTF-8 🗢                                       |
|                             | Submit                                        |

12. A list of the newly added entries appears. Click on the *Continue* button to add more items from the available files.

| Upload entries from a file                                                                                                    |   |
|----------------------------------------------------------------------------------------------------|---|
| Added 1. Entry (ID 22803)<br>Added 2. Entry (ID 22804)<br>Added 3. Entry (ID 22805)<br>Added 4. Entry (ID 22806)<br>Added 5. Entry (ID 22807)<br>Added 6. Entry (ID 22809)<br>Added 7. Entry (ID 22809)<br>Added 8. Entry (ID 22810)<br>Added 9. Entry (ID 22811)<br>Added 10. Entry (ID 22812) |   |
| 10 entries saved                                                                                                    | × |
|                                                                                                    |   |

13. Click on the *Breadcrumb menu* to return to the activity or the course.

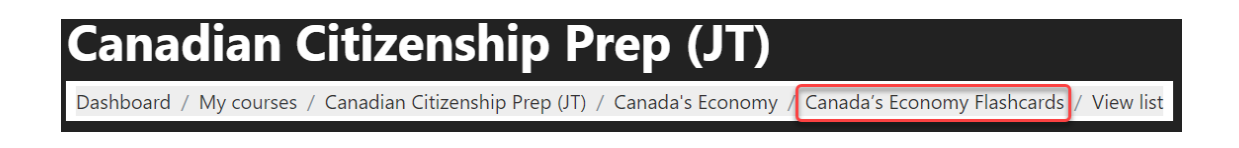